# GUIA PASSO A PASSO PARA A IMPRESSÃO DO CERTIFICADO DE REGISTRO CADASTRAL (CRC) DA ITAIPU BINACIONAL

#### GUIA PARA A IMPRESSÃO DO CRC DA **ITAIPU BINACIONAL**

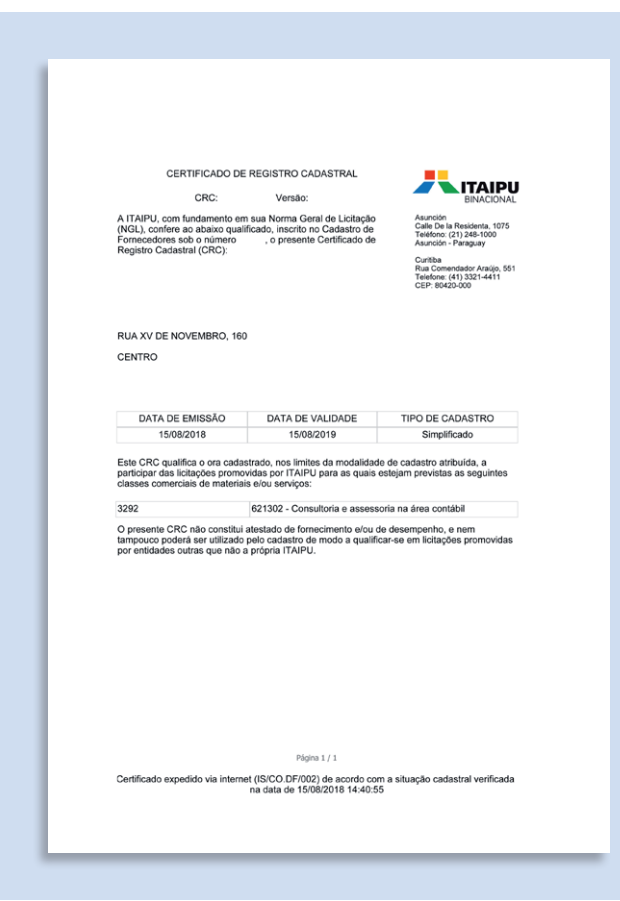

O fornecedor cadastrado na Itaipu que deseje imprimir o seu Certificado de Registro Cadastral (CRC), poderá fazê-lo no Portal de Compras Eletrônicas. Veja nas próximas páginas como fazer.

2

#### 1 - Acesse o site da ITAIPU Binacional (www.itaipu.gov.br) e clique em "Portal Fornecedores".

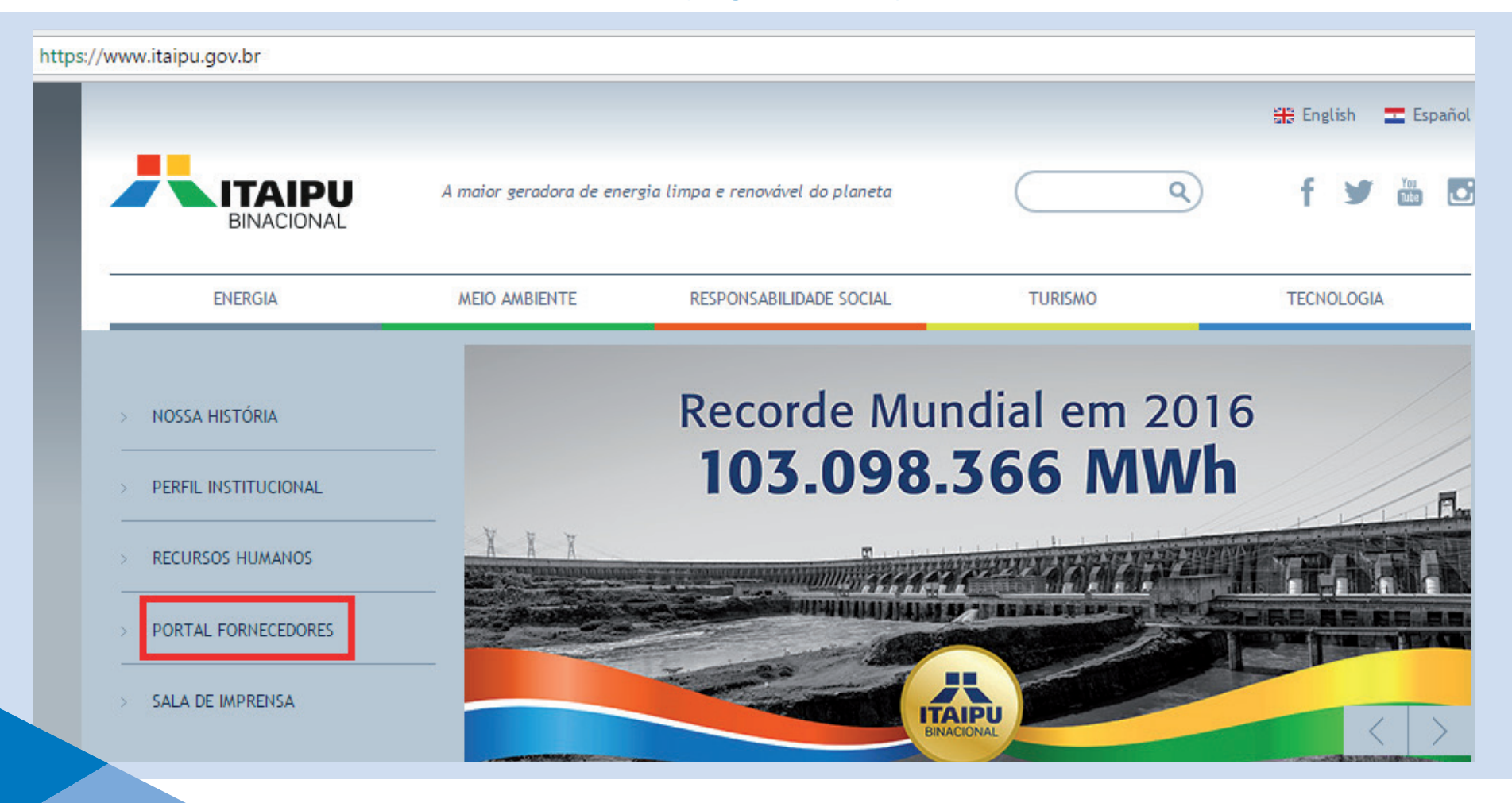

#### 2 – Acesse o Portal de Compras Eletrônicas, pelo menu "Cadastro de Fornecedores".

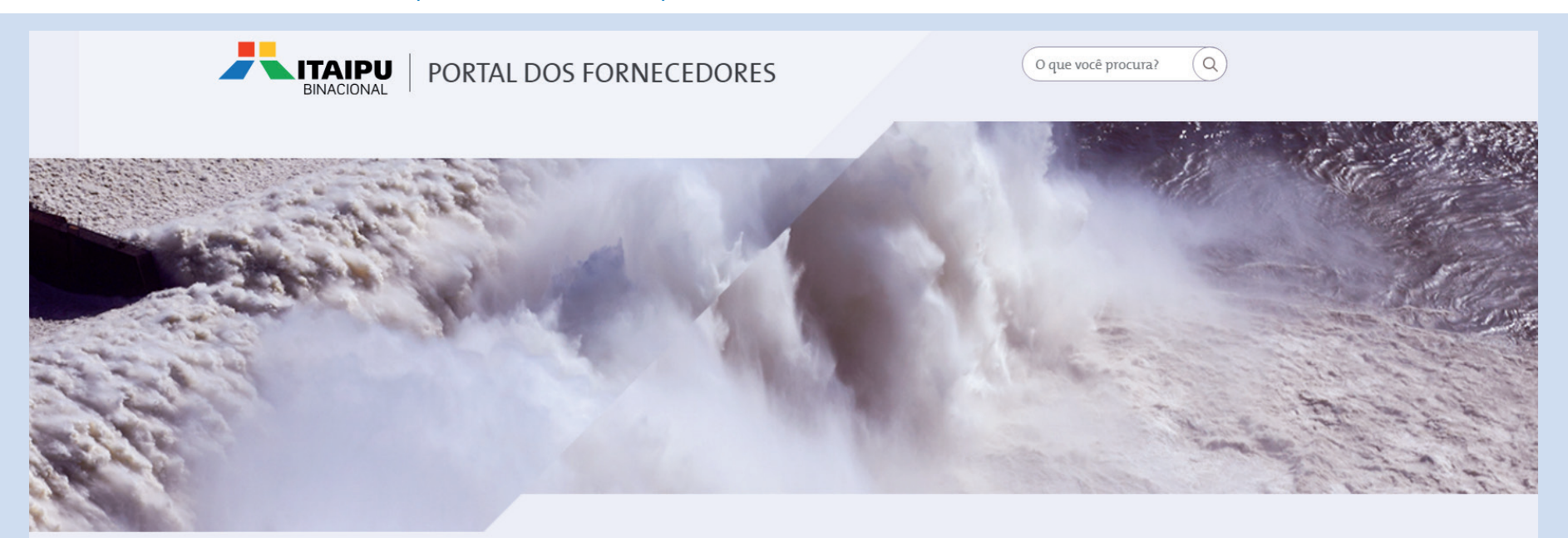

Aqui você encontra as informações que precisa para tornar-se um fornecedor Itaipu, entender os princípios de transparência que norteiam o processo de aquisições e acompanhar o andamento dos processos licitatórios da Entidade.

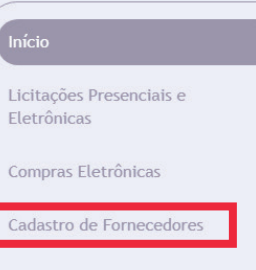

4

Norma Geral de Licitação

Código de Conduta

13

NOTÍCIAS

#### **3** – Acesse a plataforma utilizando o seu login e senha.

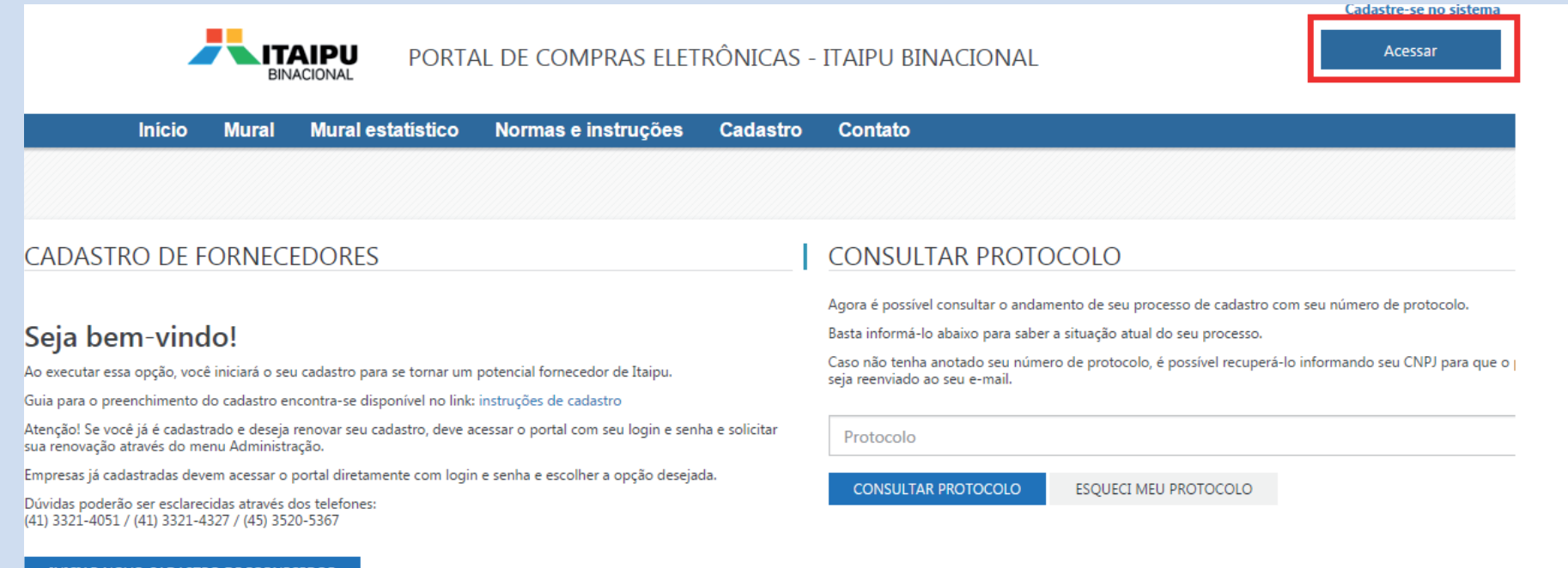

INICIAR NOVO CADASTRO DE FORNECEDOR

5

## 4 – Acesse o menu "Administração".

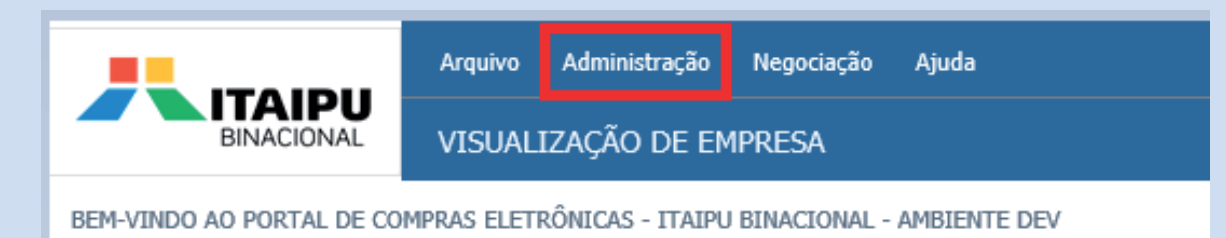

![](_page_5_Picture_3.jpeg)

### 5 - Clique sobre a opção "Minha Empresa".

![](_page_6_Picture_2.jpeg)

7

6 – Após os dois primeiros passos, acesse a opção de **relatórios** localizada no menu a direita.

Painel de controle Dados gerais Contatos Dados bancários Linha de fornecimento Questionário Avaliação do fornecedor Relatórios

## 7 – Clique sobre a opção "Certificado de Registro Cadastral".

|                                   | Arquivo Administração Negociação Ajuda |
|-----------------------------------|----------------------------------------|
| BINACIONAL                        | VISUALIZAÇÃO DE EMPRESA                |
| O VOLTAR                          |                                        |
| RELATÓRIOS                        |                                        |
| RELATÓRIOS                        |                                        |
| Certificado de Registro Cadastral |                                        |
|                                   |                                        |

![](_page_9_Picture_0.jpeg)

Rate